## 面談服務預約

## 進入桃園市社區心理衛生中心網站

http://dph.tycg.gov.tw/mental/

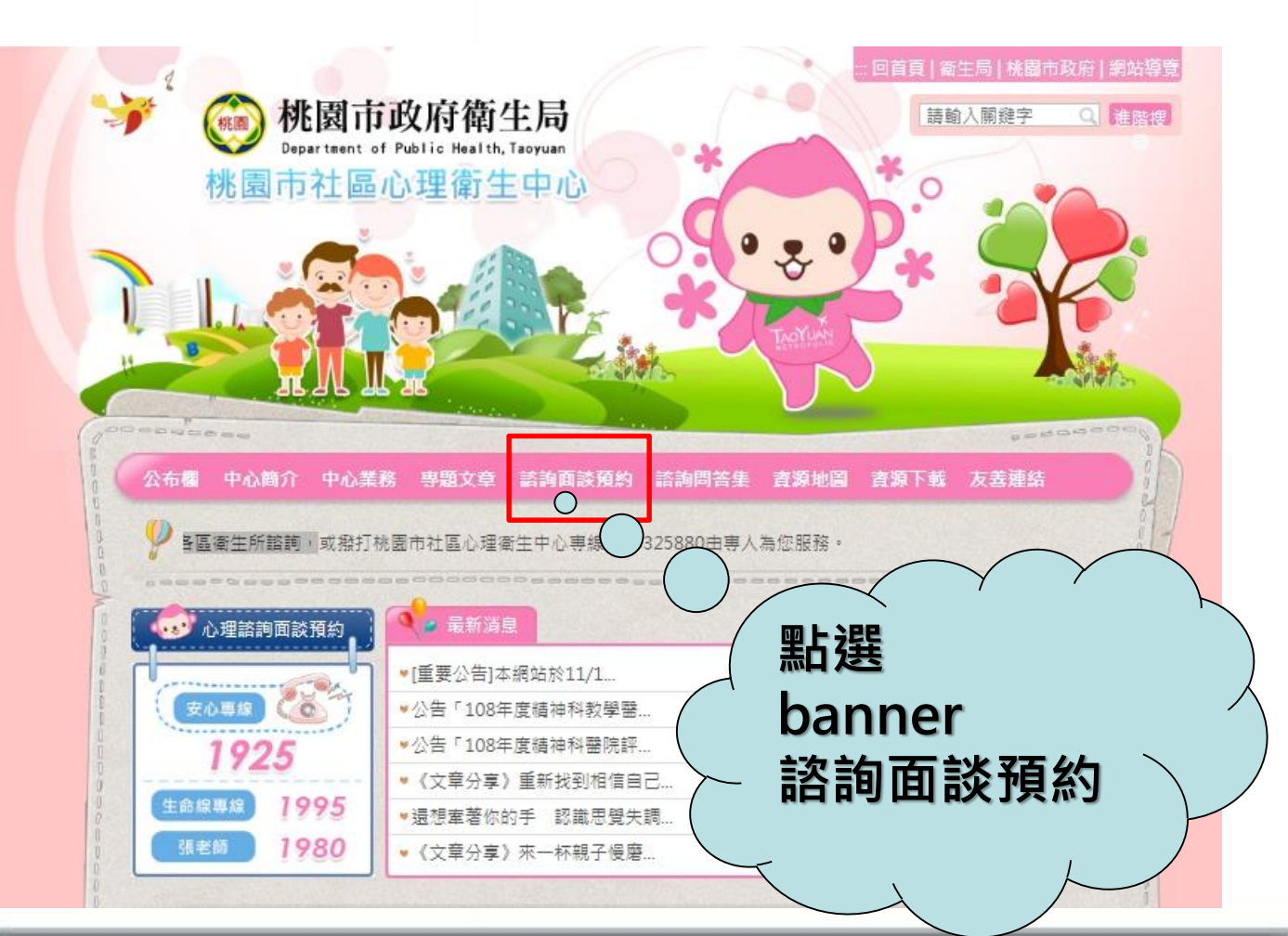

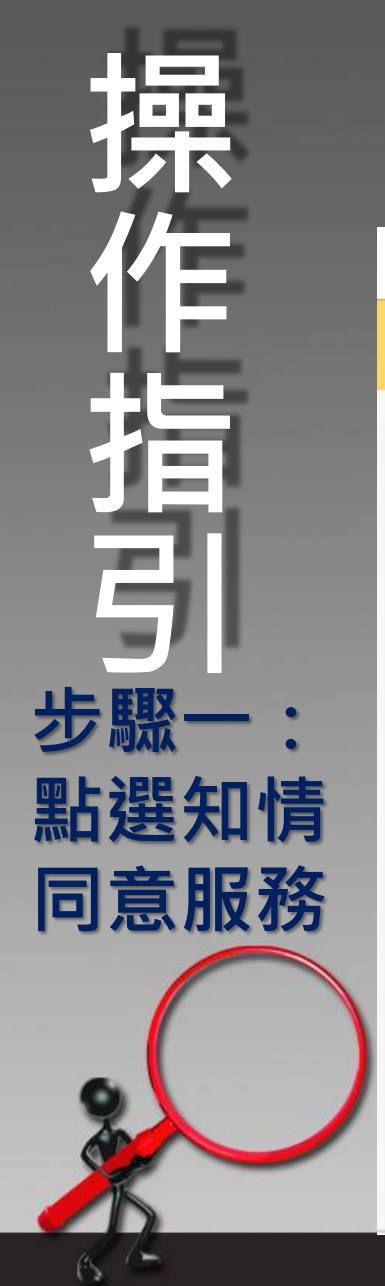

| 手機版面                                                                                                    | 電腦                                                                                                    | 劉版面                                                                                                    |
|----------------------------------------------------------------------------------------------------|----------------------------------------------------------------------------------------------------|----------------------------------------------------------------------------------------------------|
| × ⑦ 網路申請同意書 - 桃園… 口 ペ :<br>e-services.tycg.gov.tw                                                                                                    | 💮 桃園網路e指通                                                                                                    |                                                                                                    |
| 💮 桃園網路e指通 🔍 🖃                                                                                                    | 申辦服務 進度查詢 操作協助 聯絡資訊                                                                                                    | 請輸入想要申辦的關鍵字 Q                                                                                                    |
| •                                                                                                    | 首頁 > 網路申請同意書                                                                                                    |                                                                                                    |
| 申辦送件流程                                                                                                    | 申敫                                                                                                    | 辨送件流程                                                                                                    |
| 1 2 3                                                                                                    | 「夏中請                                                                                                    | (其)<br>(其)<br>(注)<br>(注)<br>(注)<br>(注)<br>(注)<br>(注)<br>(注)<br>(注)<br>(注)<br>(注                                                                                                    |
| 同意申請 填寫表單 完成申請                                                                                                    | 網路                                                                                                    | 申請同意書                                                                                                    |
| 網路申請同意書                                                                                                    | 歡迎您使用「桃圖網路 e 指通」網路申請功能,在使用本功能之前,請您務必詳閱下列說明:<br>1. 需透過本系統繳費時,提供「金融帳戶轉帳、晶片金融卡、信用卡」等網路激費方式(轉帳手續費須由申請人自行負擔),接獲市府通知後,若逾                                                                                                    |                                                                                                    |
| <ul> <li>歡迎您使用「桃園網路 e 指通」網路申請功<br/>能,在使用本功能之前,請您務必詳閱下列說<br/>明:</li> <li>1. 需透過本系統繳費時,提供「金融帳戶<br/>轉帳、晶片金融卡、信用卡」等網路繳<br/>費方式(轉帳手續費須由申請人自行負<br/>擔),接獲市府通知後,若逾期仍未繳<br/>交,市府得註銷該申請案。</li> <li>2. 利用本系統申請時,如未依受理機關通<br/>知規定,於期限內補足所需證明文件,<br/>市府得註銷該申請案。</li> <li>3. 申請時如因重覆繳款、溢繳、繳款金<br/>不足或其他特殊事由必須辦理退費時,<br/>須親至受理機關辦理退費申請,認不接<br/>受網路退費申請。</li> </ul> | <ul> <li>期仍未撤交,市府得註期談申講案。</li> <li>利用本条統申講時,如未依受理機關通知規定,於期限內補足所</li> <li>申請時如因重覆激致,強激,激致全額不足或其他特殊事由必須</li> <li>若為須使用,感臘網路。指通」網路申請內容之傳訊,如經不可抗<br/>按收、傳送致影響申請人權益時,屬不可歸查於受理機關之理則。</li> <li>申請人相「桃鳳網路。指通」網路時,可能會因其所申請之項<br/>始之任何行為負責。</li> <li>申請人使用本網路申請服務,有下列儲形之一者,桃園市政府得<br/>()有鑑取、更改、破壞他人資訊轉告,</li> <li>1. 有這人使用本網路申請服務,有下列儲形之一者,桃園市政府得<br/>()有鑑取、更改、破壞他人資訊轉告,</li> <li>1. 有適自複製他人資訊轉告,轉動情事者。</li> <li>2. 教證種蹤病毒者</li> <li>4. 奇盜用他人資訊轉告,轉動情事者。</li> <li>6. 實施有意主式開放或授權之資源。</li> <li>6. 實他有危書通信或違反法令之情事者。</li> <li>8. 違人桃園網路。指通首頁,點還右上方〔系統溫作說明</li> <li>9. 按下「同意,證後,視同申請人已仔細審關明自上述各條規定,</li> </ul> | 需證明文件,市府得莊姚該申請案。<br>辦理退費時,須親至受理機關辦理退費申請,恕不接受網路退費申請。<br>;按用您的憑證登人,即可進行網路申請作業。<br>拒之外力(如斷電、斷線、網路傳輸壅塞等)干擾而導致傳送時間延遲,甚或無法。<br>目而連結至其他網站,桃園市政府與其他網站之經營或維運無涉,亦不對其他網<br>統止其使用,並由申請人負相關之法律責任:<br>指件容碼及申辦案號=>點還(繳費)或(補正)按鈕進行繳費與補正,(相關操作程)<br>多考如何繳費及補正的操作程序。<br>並完全同意遵守各條款之約定。 |

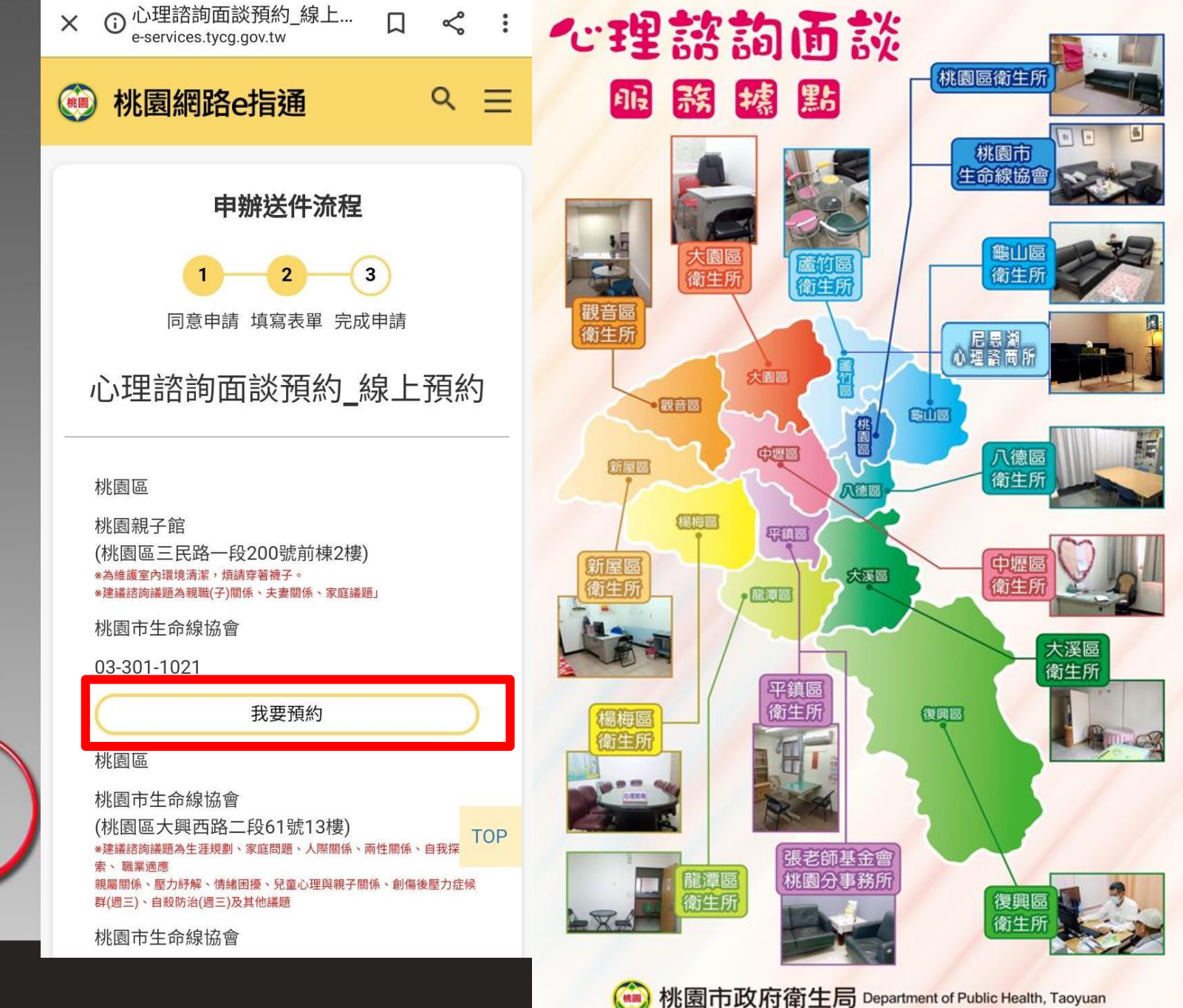

步驟二: 點選面談 服務地點

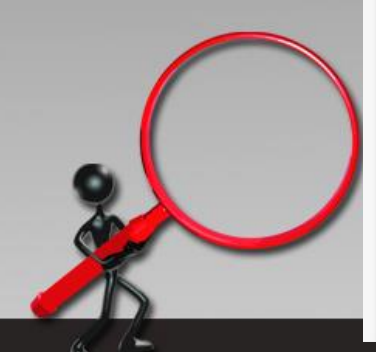

fppt.com

## 以下常見的問題及情況

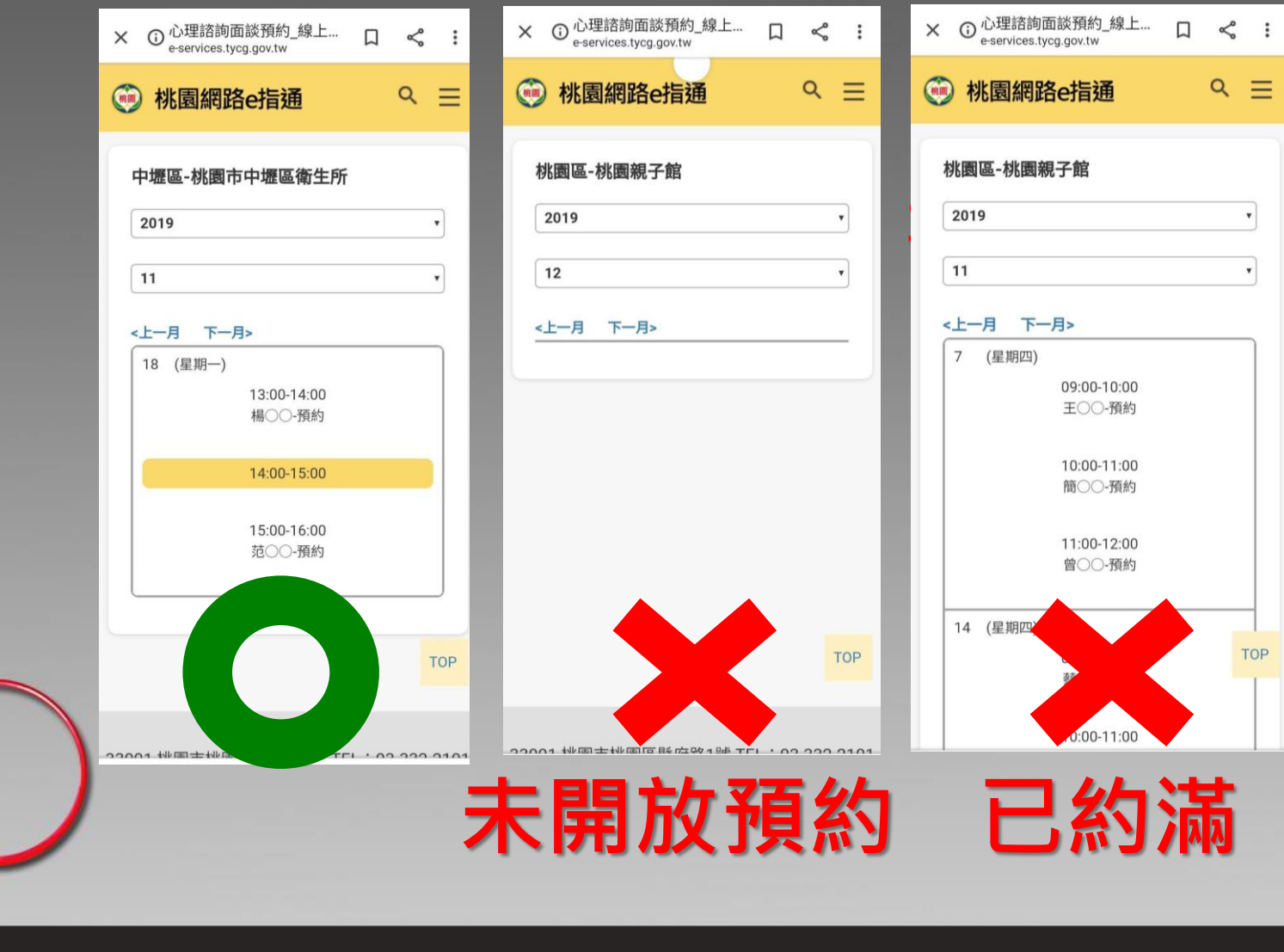

fppt.com

步驟三: 3-1點選面談 服務時段

3-2進行填寫 表單

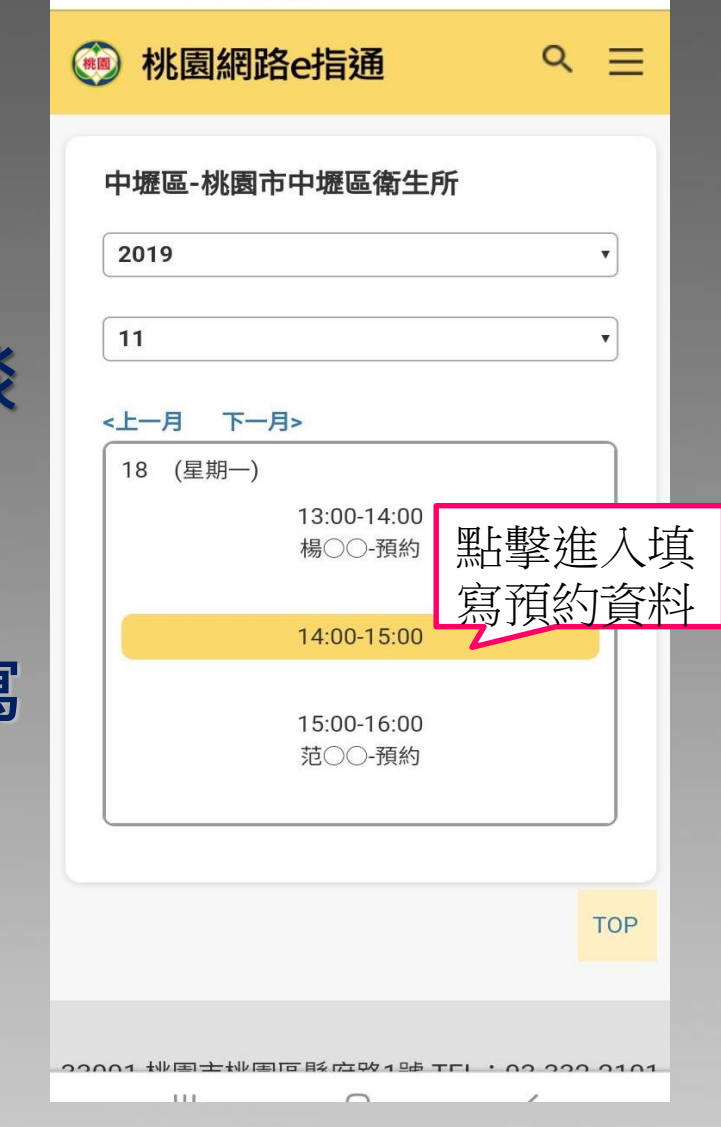

① 心理諮詢面談預約\_線上… 口 e-services.tycg.gov.tw

×

Ś

:

| × | ① 心理諮詢面談預約_線上…<br>e-services.tycg.gov.tw | Ş     | ••• |
|---|------------------------------------------|-------|-----|
|   | )桃園網路e指通                                 | ۹     | ≡   |
| 2 | 真實姓名*                                    | <br>  | 7   |
|   | 身份證字號*                                   |       |     |
|   | 匿名                                       |       |     |
|   | <b>出生日期</b> ★                            | <br>  |     |
| 2 | 性別*<br>● 男  〇 女                          |       |     |
| 2 | 聯絡電話*<br>市話號碼                            |       |     |
|   | 範例:03-3322101                            | <br>_ |     |
|   | 手機號碼                                     |       | ТОР |
|   | 範例:0912345678                            |       |     |
|   | 电丁型计                                     |       |     |

fppt.com

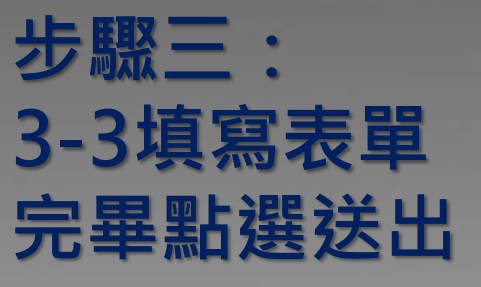

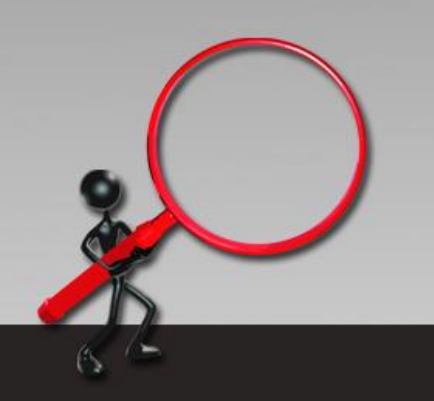

| 17:09 🖬                                               | i i         |
|-------------------------------------------------------|-------------|
| × <sup>①</sup> 心理諮詢面談預約_線上…  口 e-services.tycg.gov.tw | < ∶         |
| 💮 桃園網路e指通                                             | ৭           |
| 諮詢類型*                                                 |             |
| ● 生涯規劃 ○ 家庭問題 ○ 人際                                    | 關係          |
| 🔵 價值觀 💫 兩性關係 🔷 職業適                                    | 應           |
| ○ 自我探索 ○ 親屬關係 ○ 壓力                                    | <b>·</b> 抒解 |
| ─ 情緒困擾(如焦慮、憂鬱)                                        |             |
| ○ 兒童心理與親子關係 ○ 其他(請概                                   | 既述)         |
| 諮詢問題                                                  |             |
|                                                       |             |
|                                                       |             |
|                                                       |             |
| 改 <b>正中</b> 辦条件留碼 <sup>。</sup>                        |             |
| 使用英文字母和數字。案件密碼用於案件進度<br>及識別防範詐騙簡訊。                    | 查詢,以        |
| 驗證碼*                                                  |             |
| 2337                                                  |             |
|                                                       | ТОР         |
|                                                       |             |
| 送山                                                    |             |
|                                                       |             |
|                                                       | `           |
|                                                       |             |

| 完成                                                                                                    | 訊息                                                                                                    |
|----------------------------------------------------------------------------------------------------|----------------------------------------------------------------------------------------------------|
| 🧐 桃園網路e指通                                                                                                  |                                                                                                    |
| 申辦服務 進度查詢 操作協助 聯絡資訊                                                                                        | 補給人想要申問的解释字                                                                                               |
| 首頁 > 中辦服務 >心理諮詢面談預約_線上預約                                                                                   |                                                                                                    |
|                                                                                                    | 申辦送件流程                                                                                                    |
| 1                                                                                                    | 2 3                                                                                                    |
| ◎==+##                                                                                                    | <sup>第400</sup> 完成案件送件                                                                                    |
| 議記錄或利印以下實訊以供日補建面面論或條件之用<br>中等解集中公稱:心理話將面以進上預約<br>中期團載:AU10143000004563<br>中間人:<br>- 現克以與:                  |                                                                                                    |
| 您已完成線上中聯初步的申請,後還本府的采辦人員會立即<br>您可以依以下的方式水園養處還;<br>。 進入桃園網路 e 描述音声,打開[進度資詞]的功能選舉<br>作時至,可可以到桃園總路。推過音声,軟勝方大方( | 4行資料單做及辦理。在單板過程中,若與要進一步讓亞總納得要或補正相繁文件<br>=>離人聚件密碼及申辦應貸=>點個(應費)或(補正)按起進行應費與補正。(相關<br>系統總作説明)參考如何應費及補正的操作程序。 |